## Step 3: Create a media release

1. Select New – Media Release /

| Se Dastibuard « Office of | the msh                             |                                  |         |                  | <br>Tage Saleth 15013 . |
|---------------------------|-------------------------------------|----------------------------------|---------|------------------|-------------------------|
| Office of the Insp        | pector of Custodial Ser 🗭           | + New SEO                        |         |                  | Howdy, Rowena Davis 📃 📤 |
| Dashboard     OICS Help   | Tashboard                           | Post<br>Add New<br>Media Release |         |                  | Screen Options v Help v |
| Publications              | Your browser is out of dat          | Page                             |         | QuickPress       |                         |
| 🗐 Media                   | It looks like you're using an old v | Publication                      | ne best | Enter title here |                         |
| Media Releases            | Update Internet Explorer            | or learn how to browse happy     |         | Add Media        |                         |
| Pages                     | Dismiss                             |                                  |         |                  | × =                     |
| E Contact                 |                                     |                                  |         |                  |                         |

- 2. Enter a title (suggest Media Release report title)
- 3. Add media file either upload the file or select it from the library. (Refer to Uploading PDFs or images to the media library")

| Add New Media Release                      | « Office of the Inspector of Cust                                                                                                    | odial Services — WordPress - Windows Internet Explorer provided by OICS                           |                                                 | . 0 X   |
|--------------------------------------------|----------------------------------------------------------------------------------------------------|---------------------------------------------------------------------------------------------------|-------------------------------------------------|---------|
| http://test.o                              | ics. <b>wa.gov.au</b> /wp-admin/post-n                                                                                                    | ew.php?post_type=media                                                                            | 👻 😔 😽 🗙 🖪 Bing                                  | ρ.      |
| Eile Edit View Favorite                    | s Iools <u>H</u> elp                                                                                                    |                                                                                                   |                                                 |         |
| × <sup>®</sup> Convert ▼ <sup>®</sup> Sele | ct (Direction of the second second se |                                                                                                   |                                                 | >       |
| Y Favorites y Sol                          | ICS Webpage 🥙 Intranet 🐲 D                                                                                                    | CS 👸 Google 🔛 The Daily SuDoku 🔍 BOM 🍬 Calorie King 🥙 K9-5 💊 The Shovel Australia's sec           | c IED Talks List 💾 Guardian Australia latest ne |         |
| Add New Media Releas                       | e « Offic                                                                                                    |                                                                                                   |                                                 |         |
| Office of the Insp                         | ector of Custodial Ser                                                                                                    | + New SEO                                                                                         | Howdy, Rowens                                   | a Davis |
| Dashboard                                  | 🔊 Add New Me                                                                                                    | edia Release                                                                                      | Screen c                                        | puons v |
| P OICS Help                                |                                                                                                    |                                                                                                   |                                                 |         |
| Publications                               | Media Release - I                                                                                                    | report title                                                                                      | Publish                                         |         |
| ଞ୍ଚି Media                                 |                                                                                                    |                                                                                                   | Save Draft                                      | Preview |
| 🗃 Media Releases                           | Media release                                                                                                    |                                                                                                   | Status: Draft Edit                              |         |
| All Media Releases                         |                                                                                                    |                                                                                                   | Visibility: Public Edit                         |         |
| New Media Release                          | File                                                                                                    |                                                                                                   |                                                 |         |
| Pages                                      | No File Selected. Add File                                                                                                    |                                                                                                   | East Publish immediately Edit                   |         |
| E Contact                                  |                                                                                                    |                                                                                                   | SEO: O Check                                    | 4)      |
|                                            | WordPress SEO by Yoas                                                                                                    | st                                                                                                | Move to Trash                                   | 4) r    |
| © Plugins                                  | General Page Analysis A                                                                                                    | dvanced Social                                                                                    |                                                 | C       |
| R lieere                                   |                                                                                                    |                                                                                                   | Release date                                    |         |
| T <sup>1</sup> Tools                       | Snippet Preview:                                                                                                    | <ul> <li>Office of the Inspector of Custodial Services<br/>test.oics.wa.gov.au/media//</li> </ul> | Release date                                    | _       |
|                                            |                                                                                                    |                                                                                                   | Release date *                                  | _       |
| ay Settings                                | Eague Kouward:                                                                                                    |                                                                                                   |                                                 |         |
| Custom Fields                              | Pocus Reyword.                                                                                                    |                                                                                                   |                                                 |         |
| 👷 SEO                                      | SEO Title:                                                                                                    |                                                                                                   | Featured Image                                  |         |
| BackupBuddy                                |                                                                                                    | Title display in search engines is limited to 70 chars, 23 chars left.                            | Set featured image                              |         |
| 🔅 Calendar                                 |                                                                                                    |                                                                                                   |                                                 |         |
| <ul> <li>Collapse menu</li> </ul>          | Meta Description:                                                                                                    |                                                                                                   |                                                 |         |
|                                            |                                                                                                    |                                                                                                   | -                                               |         |
|                                            |                                                                                                    |                                                                                                   |                                                 |         |

- 4. As per other entries, select the release date and featured image
- 5. Submit the publication for review (blue button)
- 6. Return to the parent publication

- 7. Scroll down to media release and select the appropriate release
- 8. Click on the + icon (it will move into the right hand column)
- 9. Save the draft.

| Edit Publication « Office of the Inspector of Custodial Services —                                                                               | WordPress - Windows Internet Explorer provided by OICS                             |                                                                    |
|----------------------------------------------------------------------------------------------------|------------------------------------------------------------------------------------|--------------------------------------------------------------------|
| 🕞 🕞 🐂 http://test.oics.wa.gov.au/wp-admin/post.php?pos                                                                                           | 🔻 🗟 🔩 🗙 🗵 Bing 🛛 🖓 🔻                                                               |                                                                    |
| <u>Eile Edit View Favorites Iools H</u> elp                                                                                                    |                                                                                    |                                                                    |
| × €Convert ▼ Select                                                                                                    |                                                                                    |                                                                    |
| ☆ Favorites ☆ NOTES Webpage Ø Intranet Ø DCS 8                                                                                                   | Google 🚦 The Daily SuDoku 💿 BOM 🍬 Calorie King 🕖 K9-5 🍾 The Shovel Australia's sec | TED Talks List 🖽 Guardian Australia latest ne                      |
| Edit Publication < Office of the L                                                                                                    |                                                                                    | 🐴 🔹 🗟 👻 🖃 🖷 💌 <u>P</u> age 👻 <u>S</u> afety 👻 T <u>o</u> ols 👻 🔞 👻 |
| 🚯 Office of the Inspector of Custodial Ser 🗭 🕂                                                                                                   | New View Publication SEO                                                           | Howdy, Rowena Davis 🌅 👌                                            |
| Show link<br>Show a download pdf button<br>on the report excerpts for the<br>Homepage, Reports &<br>Publications archives and<br>related reports | Show download PDF button                                                           |                                                                    |
|                                                                                                    |                                                                                    | Add Report                                                         |
| Media release                                                                                                    |                                                                                    |                                                                    |
| Media Release – Management, Staf<br>Papar (draft)                                                                                                | ing and Amalgamation Review MEDIA                                                  |                                                                    |
| Media Release - report title (draft)                                                                                                    | MEDIA +                                                                            |                                                                    |
| Media Release 1                                                                                                    | MEDIA                                                                              |                                                                    |
| Media Release: Report on Albany P                                                                                                    | ison MEDIA                                                                         |                                                                    |
| rableu in Panlament                                                                                                    |                                                                                    |                                                                    |
| Show Tabled in Parliament with Ca                                                                                                    | est                                                                                | E                                                                  |
| Revisions                                                                                                    |                                                                                    |                                                                    |
| Rowena Davis, 3 hours ago (9 D                                                                                                    | scember, 2013 @ 12:18:22)                                                          |                                                                    |
| http://test.oics.wa.gov.au/?post_type=media&p=488                                                                                                |                                                                                    | 🔮 Internet   Protected Mode: On 🋛 🍕 👻 143% 💌                       |